## EC Innovative Training Network MATURE-NK

# **Bioinformatics Course**

### **Exercises Day 1:**

## BLAST:

- 1) Go to the BLAST page at NCBI: https://blast.ncbi.nlm.nih.gov/Blast.cgi
- 2) Enter the protein sequence you saved before as query. You want to search against the "non-redundant protein dadabase (nr), what BLAST type do you have to use?
- 3) How many hits do you get reported? What range are their scores, what their query coverage and what range the E-value? How many of the hits would you regard as being significant?
- 4) Mark and save a number of sequences as FASTA. Try to get a good distribution of species/genera (not all the same).
- 5) Restrict the search to Mus musculus. How does the results change?
- 6) Restrict the number of hits in range to 10. How does the result change?
- 7) What happens if you reduce the "Max matches in a query range" to 10? Do you still get all the best scores?

## HMMs, SMART, PFAM:

- 8) Go the the SMART webpage at <u>http://smart.embl-heidelberg.de/</u>
- 9) Enter your protein sequence into "Sequence analysis" and include the PFAM domains and signal peptides.
- 10) In how many domains do you get?
- 11) Are there domains not not shown? If so, determine why.
- 12)Go the the PFAM webpage at <u>http://pfam.org/</u> and do a similar analysis.
- 13)What domains do you find here?
- 14)Go to the PFAM entry and have a look at the HMM logo. What do you see. (We will take a closer look later.)
- 15)Check the architecture how many sequences show the same domain organization?

#### Multiple sequence alignment and sequence logos:

- 16)Go the the MAFFT web interface at https://mafft.cbrc.jp/alignment/server/index-rawreads.html
- 17)Enter you sequences as FASTA file and align them with the automatic option.
- 18) Take a look at the alignment does it look reasonable?
- 19) Go to the sequence logos page at https://weblogo.berkeley.edu/logo.cgi
- 20)Create a sequence logo. Which positions are most informative?